# Opsætning af rapporter

Rapporter findes under Kampagnestyring > **Rapporter og diagrammer**.

Klik på **Tilføj rapport** for at oprette en ny rapport.

| people <sup>xs</sup> expandi          | ng your horizon              |
|---------------------------------------|------------------------------|
| Startside                             | Tilføj rapport Tilføj folder |
| Kontaktpersoner 🕨                     |                              |
| Accounts                              | 🖅 💼 HR Test                  |
| Ledige stillinger 🕨                   | + Candard rapporter          |
| Kandidater 🕨                          |                              |
| Kampagnestyring                       |                              |
| Send masse-e-mail                     |                              |
| Kilder                                |                              |
| Kampagner                             |                              |
| Rapporter og<br>diagrammer diagrammer |                              |
| Patielei                              |                              |
| Arkiv                                 |                              |

Det er muligt at trække rapporter på mange forskellige kombinationer af information.

Det er ikke muligt at vælge en anden rapporttype, når først rapporten er oprettet. Hvis den type, du har valgt, ikke indeholder de informationer, du skal bruge, skal du oprette en ny rapport.

Det er en fordel at vælge den rapporttype, der opfylder behovet til rapporten med mindst mulige kombinationer. Altså skal du ikke vælge rapporttypen *Ledige stillinger med kandidater & kandidat opgave historik og accounts*, hvis det er nok med *Ledige stillinger*. Jo flere kombinationer, jo færre kolonner kan rapporten indeholde.

Klik på Næste, når du har valgt din rapporttype

| people <sup>xs</sup> expandir | ng your horizon                                               |
|-------------------------------|---------------------------------------------------------------|
| Startside                     | Vale on repport two                                           |
| Kontaktpersoner 🕨             |                                                               |
| Accounts                      | With approvals                                                |
| Ledige stillinger 🕨           | Med proces information<br>Med proces information & stillinger |
| Kandidater 🕨                  | Med proces information & stillinger og accounts               |
| Kampagnestyring               | Med opgave historik & stillinger                              |
| Send masse-e-mail             | Med ledige stillinger                                         |
| Kilder                        | Kampagnekilder                                                |
| Kampagner                     | Kampagnekilder                                                |
| Bapporter og                  | Med kandidater                                                |
| diagrammer                    | Kandidater                                                    |
| Paneler                       | With contacts                                                 |
|                               | Med selvbetjening                                             |
| Arkiv                         | Kontaktpersoner                                               |
|                               | Kontaktpersoner                                               |
| Søg efter navn:               | Med accounts                                                  |
|                               | Med kandidater                                                |
|                               |                                                               |
| <u>Indstillinger</u>          | Næste<br>Im<br>Annullet                                       |
| Genveie                       |                                                               |

## **Trin 1: Vælg rapportformat**

Her vælger du, hvilket format din rapport skal have. De tre typer definerer, hvordan data samles og vises. Som regel benyttes den simple form, der er valgt som standard, tabelform. Den er også nemmest at efterbehandle i Excel.

Klik på Næste.

| Trin 1: Vælg rapport format                                             |                                                                                               |                                                                                                    |
|-------------------------------------------------------------------------|-----------------------------------------------------------------------------------------------|----------------------------------------------------------------------------------------------------|
|                                                                         | Spring t                                                                                      | til trin Vælg rapport format 🔹 Gå til                                                                                                 |
| Rapport format<br>Vælg hvilken type rapport, der skal oprette           | es                                                                                            |                                                                                                    |
| I tabelform                                                             | C Resume                                                                                      | Matrix                                                                                                    |
| List rapporter er den nemmeste og<br>hurtigste de at liste dine data på | Resumérapporter viser en liste over dine<br>data med subtotaler og andre<br>resuméoplysninger | Matrix-rapporter viser en liste med resuméer af<br>dine data i et gitterdiagram i forhold til både<br>vandrette og lodrette kriterier |
|                                                                         | Kør rapport<br>Plan<br>Gem som                                                                | Annuller                                                                                                    |

Der er i denne vejledning taget udgangspunkt i en rapport i Tabelform. Der er lidt flere trin, hvis du vælger Resume eller Matrix.

# Trin 2: Vælg rapportkolonnerne

Her vælger du, hvilke felter (kolonner), der skal være i rapporten.

Hvis du har valgt en rapporttype med flere elementer, vil disse være delt ind i rubrikker. Sæt flueben ud for de relevante felter.

# Klik på **Næste**

| Trin 2: Vælg rapportkolor                                 | nnerne                        |                              |                         |
|-----------------------------------------------------------|-------------------------------|------------------------------|-------------------------|
|                                                           |                               | Spring til trin Vælg kolonne | er 🔹 Gå til             |
| <b>Rapportkolonner</b><br>Vælg de kolonner som skal inklu | uderes i rapporten            |                              |                         |
| Kontaktpersoner - kandidate                               | er                            |                              |                         |
| Account                                                   | 🔲 Adresse (arbejde)           | Afdeling                     | Arkiv                   |
| Beskrivelse                                               | 🔲 By (arbejde)                | 🗹 E-mail                     | 🗹 Efternavn             |
| 🗹 Ejer                                                    | E Fax                         | 🗹 Fornavn                    | Eulde navn              |
| Ikke-kvalificeret                                         | Internet                      | Kontakt-ID                   | Kvalificeret            |
| 🗖 Køn                                                     | Ledelsesniveau                | Mellemnavn                   | Overordnet              |
| 🔲 Postnr. (arbejde)                                       | Registeret af                 | 🗷 Rolle                      | Senest ændret af        |
| Seneste kontakt                                           | Seneste workflow lokation     | Seneste workflow note        | Seneste workflow status |
| Seneste<br>ændring                                        | Stilling                      | Telefon (lok.)               | Telefon (mobil)         |
| Telefon (omstilling)                                      | 🔲 Årsag til ikke-kvalificeret |                              |                         |
|                                                           | Kør rappo<br>Pla<br>Gem som   | rt<br>an                     | Annulier<br>Næste       |

#### Vær opmærksom på:

Du kan ikke vælge de felter, der er dokument-felter, fx CV. Hvis du vælger disse, kan rapporten ikke køre.

## Trin 3: Vælg de oplysninger, du vil have resumé af

Her er det muligt at lave summering på enkeltfelter. Excels værktøjer fungerer bedre og det anbefales derfor at springe denne side over.

#### Klik på Næste

| Trin 3: Vælg de oplysr     | ninger, du   | vil have resur | né af  |                         |               |               |                 |                      |                |
|----------------------------|--------------|----------------|--------|-------------------------|---------------|---------------|-----------------|----------------------|----------------|
|                            |              |                |        |                         |               |               | Spring til trin | Vælg totale kolonner | - Gå til       |
| Resuméfelter i rapport—    |              |                |        |                         |               |               |                 |                      |                |
| Vælg resuméoplysninger o   | og resumétyp | e              |        |                         |               |               |                 |                      |                |
| Kolonner                   |              | Sum            | Genr   | emsnitlig Største værdi | Mindste værdi |               |                 |                      |                |
| Antal poster               |              |                |        |                         |               |               |                 |                      |                |
| Kontaktpersoner - kandie   | later        |                |        |                         |               |               |                 |                      |                |
| Arkiv                      |              |                |        |                         |               |               |                 |                      |                |
| Ikke-kvalificeret          |              |                |        |                         |               |               |                 |                      |                |
| Kvalificeret               |              |                |        |                         |               |               |                 |                      |                |
| Tilpasningsfelter          |              |                |        |                         |               |               |                 |                      |                |
| Tilføj brugerdefineret op  | summerings   | felt:          |        |                         |               |               |                 |                      |                |
| Navn:                      |              |                |        |                         | Visnings      | format: Antal | •               |                      |                |
| Operatør:                  | Sum          | Gennems        | nitlig | Største værdi           | Mindste værdi |               |                 |                      |                |
| Betingelse:                |              |                |        |                         |               |               |                 |                      | ]              |
| Formular på sandt (true):  |              |                |        |                         |               |               |                 |                      |                |
| Formular på falsk (false): |              |                |        |                         |               |               |                 |                      | Tilføj kolonne |
|                            |              |                |        |                         |               |               | Se prø          | ver i pop-up vindue  |                |
|                            |              |                |        |                         |               |               |                 |                      |                |
|                            |              |                |        | Kør                     | rapport       |               |                 |                      | Annullar       |
|                            |              |                |        | Ger                     | Plan          |               |                 |                      | Næste          |
|                            |              |                |        | Gei                     | 11 BOIII      |               |                 |                      | 4)             |

#### Trin 4: Organiser rapportkolonnerne

Arrangér rapportens kolonner ved at vælge et eller flere felter og bruge **Top**, **Op**, **Ned** og **Nederst** knapperne til højre. Du vælger flere felter ved at holde ctrl tasten nede og klikke på de linjer, der skal markeres.

Samme navn kan fremkomme i forskellige rubrikker og det er først når du kører rapporten, at du kan se, hvilket navn, der passer til hvilken rubrik.

#### Klik på Næste

| Trin 4: Organiser rapportk                                           | olonnerne                                                                                  |                 |                              |        |
|----------------------------------------------------------------------|--------------------------------------------------------------------------------------------|-----------------|------------------------------|--------|
|                                                                      |                                                                                            | Spring til trin | Vælg rækkefølge for kolonner | Gå til |
| <b>Kolonnerækkefølge i rapport</b><br>Organiser rapportkolonner på d | len måde, du ønsker at få de<br>Account<br>Fornavn<br>Efternavn<br>E-mail<br>Rolle<br>Ejer | m vist          | Top<br>Op<br>Ned             |        |
|                                                                      |                                                                                            | Ŧ               | Nederst                      |        |
|                                                                      | Kør rappo<br>Pla<br>Gem som                                                                | an              |                              | Næste  |

# **Trin 5: Vælg rapportlayout**

Her kan du vælge, om rapporten skal vises på skærmen i systemet (HTML) eller om det skal gemmes som en Excel-fil.

#### Klik på **Næste**

| Trin 5: Vælg rappo                | ortlayout         |                  |               |                   |
|-----------------------------------|-------------------|------------------|---------------|-------------------|
|                                   |                   |                  |               |                   |
|                                   | Spring til        | trin Vælg lay    | out           | 🗕 🕞 Gå til        |
| Dependentlesses                   |                   |                  |               |                   |
| каррогнауон                       |                   | -1.10.           |               |                   |
| Stil                              | Skriftstørrelse   | Skrifttypevæ     | gt Skrifttype | Baggrund farve    |
| Gruppeoverskrift 1<br>for rapport | 8 pt. 🔻           | Fed 🔻            | Verdana 🔻     |                   |
| Gruppeoverskrift 2<br>for rapport | 8 pt. 🔻           | Fed 🔻            | Verdana 🔻     |                   |
| Gruppeoverskrift 3<br>for rapport | 8 pt. 🔻           | Fed 🔻            | Verdana 🔻     |                   |
| Overskriftsrække for<br>rapport   | 8 pt. 🔻           | Fed 🔻            | Verdana 🝷     |                   |
| Rapportrække                      | 8 pt. 🔻           | Normal 🔻         | Verdana 🔻     |                   |
| Rapport format                    |                   |                  |               |                   |
| Output-format 👩 🛺                 | TMI               |                  |               |                   |
| . • • • •                         | init.             |                  |               |                   |
| U EX                              | cei               |                  |               |                   |
| © C9                              | 5V ( Note: HTML i | is stripped froi | m output )    |                   |
| Rundt på 🛛 🛛 🔻                    | decimaler         |                  |               | )                 |
|                                   | (Kør ra           | pport<br>Plan    |               | Annuller<br>Næste |
|                                   | Gem s             | om)              |               |                   |

Mens du arbejder med opbygningen af rapporten, kan det være en god idé at gemme den i HTML format. Rapporten kører hurtigere end når den skal åbnes i excel og det er hurtigt at komme tilbage til rapporten igen ved at klikke på **Tilpas** i øverste venstre hjørne i html-formatet.

Her kan du også som det eneste sted se, hvilken rapporttype du har valgt. Det står under Data.

| (ikke ger     | nt)                   |
|---------------|-----------------------|
| <u>Tilpas</u> |                       |
| Rapport       | lato 08/03/2016 13:27 |
| Data          | Kontaktpersoner       |
| Rapport       |                       |

# Trin 6: Vælg dine rapportkriterier

I dette trin har du mulighed for at sætte forskellige kriterier for de data, der trækkes du.

I rubrikken **Standardfiltre** kan du lave en afgrænsning på datoer. Herudover kan du vælge, om de objekter, der er i rapporten, så som kandidater og ledige stillinger, skal være aktive, på arkiv eller begge dele.

I rubrikken **Avanceret filtre** kan du afgrænse på felter i de objekter, der er tilgængelige i rapporttypen. Du behøver ikke at have valgt feltet i Rapportkolonner, for at anvende det her. Under Avancerede muligheder har du mulighed for at kombinere de felter, du vælger her, med OR eller AND.

I rubrikken **Begræns rækkeantal** kan du begrænse antallet af rækker i dit endelige resultat. **Alle** betyder i praksis 5.000 linjer. Hvis du vil have mere end det, skal du vælge *Brugerdefineret* og sætte tallet til fx 99.999

I rubrikken **Sorterer** kan du vælge, hvilket felt, rapporten skal sorteres efter. Her kan du naturligvis kun vælge de felter, der er medtaget i rapportkolonnerne.

Klik på Udfør for at se rapporten. Klik på Gem som for at gemme rapporten

| Trin 6: Vælg dine ra      | pportkriterier                      |               |                 |          |
|---------------------------|-------------------------------------|---------------|-----------------|----------|
|                           | Spring til trin                     | Vælg kriteria | 1               | Gå til   |
| Vælg kriterierne for denn | e rapport                           |               |                 |          |
|                           |                                     |               |                 |          |
| Standardfiltre            |                                     |               |                 |          |
| Vis                       | Kolonner                            |               | Varighed        |          |
| Alle kontaktpersoner      | <ul> <li>Seneste kontakt</li> </ul> | •             | Brugerdefineret | · · · ·  |
|                           |                                     |               |                 |          |
| Arkiv: 🔘 Alle 🖲 Ikke      | e arkiveret 🔘 Arkiver               | et            |                 |          |
| Avanceret filtre          |                                     |               |                 |          |
| Felt                      | Operatør Væ                         | rdi           |                 |          |
| (ingen filtre elementer f | fundet)                             |               |                 |          |
| Tilføj række:             |                                     |               |                 |          |
| Ingen                     | -                                   |               |                 |          |
| Advanceret muligheder     |                                     |               |                 |          |
| - Regræns rækkeantal -    |                                     |               |                 |          |
| Rækker til visning Alle   |                                     |               |                 |          |
| Alle                      | •                                   |               |                 |          |
|                           | lide header rows                    |               |                 |          |
| S                         | Skjul detaljerækker                 |               |                 |          |
| ✓ \                       | /is rammer                          |               |                 |          |
|                           | Gruppere efter kriterie             | r             |                 |          |
| Sorterer                  |                                     |               |                 |          |
| Sorter efter Account      | •                                   |               |                 |          |
| Sorter 💿 stigen           | de                                  |               |                 |          |
| falden                    | de                                  |               |                 |          |
|                           |                                     |               |                 |          |
|                           | (Kør rapport                        | )             |                 |          |
|                           | Plan                                | 5             |                 | Annuller |
|                           | Com som                             | 5             |                 | Udfør    |
|                           | Gen som                             |               |                 |          |

Når du gemmer en rapport, kan du enten gemme den i din egen personlige mappe (Mine personlige rapporter) eller i den mappe, der tilhører dit hovedområde (AHR, BHR, FHR, HHR eller SHR).

Rapporter i din personlige mappe kan kun ses af dig. Rapporter i andre mapper kan ses af dem, der har adgang til den pågældende mappe.

| Gem kun rappo      | rter i mapper, du bør have adgang til!                                                        |
|--------------------|-----------------------------------------------------------------------------------------------|
| Klik på <b>Gem</b> |                                                                                               |
| Gem som            |                                                                                               |
| Rapport            |                                                                                               |
| Navn               |                                                                                               |
| Beskrivelse        |                                                                                               |
| Марре              | Mine personlige rapporter<br>FHR<br>HHR<br>HR<br>HR Test<br>NATLF<br>NATLF<br>SHR<br>UHR<br>T |
| Gem som skabelon   |                                                                                               |
|                    | Gem                                                                                           |

#### Skabelon

Hvis du vælger at sætte kryds i **Gem som skabelon** er det muligt at ændre på nogle af kriterierne, når man klikker på Kør i rapportoversigten.

Dette er yderst hensigtsmæssigt, hvis det er en rapport, du fx skal køre med varierende tidsintervaller.

| Report criteria         |                   |              |                         |
|-------------------------|-------------------|--------------|-------------------------|
| Standardfiltre —        |                   |              |                         |
| Vis                     | Kolonner          | Varighed     |                         |
| Alle<br>kontaktpersoner | Seneste kontakt   | Brugerdefine | ret 🔹                   |
|                         |                   |              |                         |
| Arkiv<br>Alle  Ikke     | arkiveret 🖱 Arkiv | eret         |                         |
| ITML O E                | ccel 🔘 CSV        |              |                         |
|                         |                   |              | Annuller<br>Kør rapport |

# Plan – automatisk afsendelse af rapport

Hvis rapporten ikke er gemt som en skabelon, er det muligt at sætte den op til automatisk at blive sendt til en eller flere email-adresser.

Klik på **Plan** 

| Kør rapport<br>Plan<br>Gem som |
|--------------------------------|
|--------------------------------|

I rubrikken **Plan** kan du vælge, hvor ofte rapporten skal genereres.

Dagligt: Rapporten sendes hver dag
Ugedag. Rapporten sendes på alle hverdage
Ugentligt: Rapporten sendes hver søndag
Månedligt: Rapporten sendes den 1. i måneden

I rubrikken Send via e-mail kan du skrive de email-adresser, der skal modtage rapporten.

**E-mailoverskrift** giver en overskrift inde i selv mailen, hvis du vælger Mail som: på linje. Emailens emne vil altid være navnet på rapporten.

Mail som: på linje sender rapporten indlejret i en mail. Mail som: vedhæftning sender rapporten som en vedhæftning, der kan åbnes i excel.

Klik på **Gem** 

| Plan                                                               |                                        |
|--------------------------------------------------------------------|----------------------------------------|
| - Plan                                                             |                                        |
|                                                                    |                                        |
| Plati S Ingen planlangt D Dagligt D Ugedage D Ugentlig D Manedligt |                                        |
| s Sand by FTD                                                      |                                        |
| ETP Connection No ETP Connections configured                       |                                        |
|                                                                    |                                        |
| Send via e-mail                                                    |                                        |
| Format                                                             | © HTMI                                 |
| E-mailoverskrift                                                   |                                        |
| C mail link                                                        |                                        |
| E-mail list                                                        |                                        |
|                                                                    |                                        |
|                                                                    |                                        |
|                                                                    |                                        |
|                                                                    |                                        |
|                                                                    |                                        |
|                                                                    |                                        |
|                                                                    |                                        |
|                                                                    | Seperate email addresses with a ; sign |
| Mail som                                                           | 💿 på linje 🔘 vedhæftning               |
| Fier                                                               |                                        |
| Ejer                                                               |                                        |
| IHR3 Admin LK                                                      |                                        |
|                                                                    |                                        |
|                                                                    | Gem                                    |
|                                                                    | ( Husk også at gemme din rapport)      |

Vær opmærksom på, at hvis du har lavet datomæssige afgrænsninger i rapporten, så skal du ikke have valgt Brugerdefineret i rubrikken Standardfiltre under Kriterier.

Hvis du har valgt fx Aktuelle kvartal, vil rapporten tage det løbende aktuelle kvartal. Hvis du har valgt brugerdefineret og skrevet 01/01/2016 og 31/03/2016 i datofelterne, så vil rapporten køres med disse datoer hver gang.